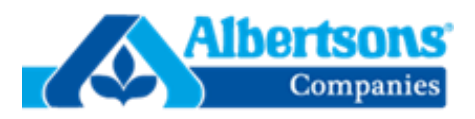

### Introduction

This document is a guide for Carriers and Vendors explaining how to schedule a delivery appointment using the One Network application.

#### Appointment Scheduling

- 1. Login to the One Network application.
- 2. Use the search field to bring up your movement by using the movement, shipment or order number.
- 3. Enter the number and press enter on your keyboard or click on the magnifying glass icon to search for your movement.
- 4. If your search did not find your Shipment No, Order Ref No or Movement, check the following and retry:
  - Shipment and Order numbers are six-digit PO numbers and are required to have an asterisk (\*) in front of the number. Make sure the "Search By" field shows the correct type of number to be searched.

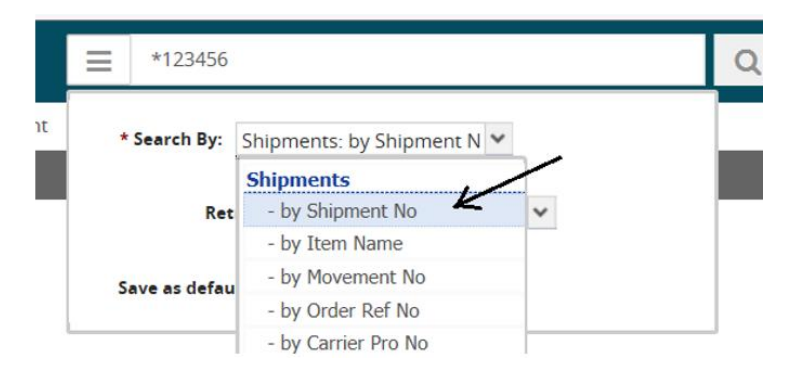

- If searching by movement number, make sure the nine-digit number is entered. The movement number is ninedigits starting with a zero, i.e. 012345678. An asterisk (\*) can be used in place of the zero.
- The search only looks for loads with a date within the last 30 days, unless you change the "Retrieve For" field to search further in the past.

|     | by Movement No                        |  |  |  |  |  |  |
|-----|---------------------------------------|--|--|--|--|--|--|
| rat | * Search By: Shipments: by Movement I |  |  |  |  |  |  |
|     | Retrieve For: Last 30 Days            |  |  |  |  |  |  |
|     | Save as default:                      |  |  |  |  |  |  |

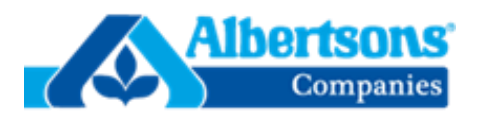

#### Appointment Scheduling (continued)

5. Click directly on [Live] under the Delivery column to open the appointment scheduling screen (see example). If there is more than one PO on the load, you only need to click on Live once, not for each PO.

| Movement  | Shipment                    | Flags | Cost    | Shipper            | Consignee                                                                   | Pickup                                                           | Delivery                                              | Links | Order Ref No                           |
|-----------|-----------------------------|-------|---------|--------------------|-----------------------------------------------------------------------------|------------------------------------------------------------------|-------------------------------------------------------|-------|----------------------------------------|
| 016767196 | ••                          |       | No Cost | Rio Rico, AZ 85648 | SAFEWAY, INC<br>DENVER PRODUCE<br>0515<br>SAFEWAY, INC.<br>DENVER, CO 80216 | 9/17/18 3:50 PM<br>EDT - 9/18/18 3:59<br>AM EDT<br>Appt Required | 9/20/18 11:50 AM -<br>11:59 PM MDT<br>Appt Required   | нт    |                                        |
|           | 001-05-0515-<br>WDEN-396431 | •.    |         | Rio Rico, AZ 85648 | SAFEWAY, INC<br>DENVER PRODUCE<br>0515<br>SAFEWAY, INC.<br>DENVER, CO 80216 | 9/17/18 3:50 PM<br>EDT - 9/18/18 3:59<br>AM EDT<br>Appt Required | 9/20/18 11:50 AM -<br>11:59 PM MDT<br>Create [ Live ] | нт    | 544494/<br>001-05-0515-<br>WDEN-396431 |
|           | 001-05-0515-<br>WDEN-397152 | 1.    |         | Bio Diro. 47 85648 | SAFEWAY, INC<br>DENVER PRODUCE<br>0515<br>SAEEWAY INF                       | 9/17/18 3:50 PM<br>EDT - 9/18/18 3:59<br>AM EDT                  | 9/20/18 11:50 AM -<br>11:59 PM MDT<br>Create [ Live ] | нт    | 544671/<br>001-05-0515-<br>WDEN-397152 |

6. After clicking on [Live] the display will appear like the example below. If delivery appointments are available, then a list of available appointments will display under Reservation Candidates, see arrow "B".

If one of the options is acceptable, click in the circle (known as a radio button) to select the desired start time, see arrow "B". Next click the "Save" button, see arrow "D". After clicking on "Save", a success message will display with the reservation ID. The reservation ID is also known as the appt confirmation number. This indicates that the delivery appointment is scheduled.

- The Target Date and Time (to search for an available appointment) can be changed by clicking on the calendar icon and the clock icon, see arrow "A".
- You can check for more available delivery appointments, in addition to what was displayed, by clicking on the button shown by arrow "C". This will display the next group of appointment options, if there are any available.
- If no delivery appointment candidates are not available for the requested date/time, the display will not show any appointments. Step 7, will explain what to do in that case.

| sportation                                                                                                    | Scheduling Fina                                                             | ancials Reports                  | Contract Mgmt Ad                                                               | Iministration                       | Tools                                                                    |                     |                             |                                                                   |                                                                        |
|----------------------------------------------------------------------------------------------------|-----------------------------------------------------------------------------|----------------------------------|--------------------------------------------------------------------------------|-------------------------------------|--------------------------------------------------------------------------|---------------------|-----------------------------|-------------------------------------------------------------------|------------------------------------------------------------------------|
| PROD Cor                                                                                                    | nfirmed 🗙 Crea                                                              | te Live Delivery A               | ppointment 🗙                                                                   |                                     |                                                                          |                     |                             |                                                                   |                                                                        |
| Shipment:                                                                                                    | 001-05-0515-WDEN-432                                                        | 2022 and 1 more                  |                                                                                |                                     | Reservation Id                                                           | :                   |                             |                                                                   |                                                                        |
| Site:                                                                                                    | SAFEWAY, INC DENVE                                                          | R PRODUCE 0515 🧝                 | 1                                                                              |                                     | Appointment Type                                                         | :                   |                             |                                                                   |                                                                        |
| * Type:                                                                                                    | Delivery 💙 Live                                                             | ~                                |                                                                                |                                     | Carrier                                                                  | FREIGHT AL          | LL KINDS                    | (FAK)                                                             |                                                                        |
| lovement:                                                                                                    | 017220343                                                                   |                                  | A                                                                              |                                     | Contact                                                                  | :                   |                             |                                                                   |                                                                        |
| Target:                                                                                                    | 05/10/2018 11:40 AM                                                         | M MDT 🛗 🕘 숙                      | <i></i>                                                                        |                                     | Phone                                                                    | :                   |                             |                                                                   |                                                                        |
| Notes:                                                                                                    | View/Add Notes                                                              |                                  |                                                                                | Load: 39 Pallet, 1,101 Case<br>Cuft |                                                                          |                     | se/24,281.2 Pound/1,282.801 |                                                                   |                                                                        |
|                                                                                                    |                                                                             |                                  |                                                                                |                                     |                                                                          | cuit                |                             |                                                                   |                                                                        |
|                                                                                                    |                                                                             |                                  |                                                                                |                                     | Supplier Partners                                                        | : Wilson Pro        | duce L L                    | C and 1 more                                                      |                                                                        |
|                                                                                                    |                                                                             |                                  |                                                                                |                                     | Supplier Partners<br>Max Candidates                                      | : Wilson Pro        | duce L L                    | C and 1 more                                                      | c \                                                                    |
| vation Car                                                                                                    | ndidates                                                                    |                                  |                                                                                |                                     | Supplier Partners<br>Max Candidates                                      | : Wilson Pro        | duce L L                    | C and 1 more                                                      | c \                                                                    |
| vation Car<br>Start Ti                                                                                               | ndidates                                                                    | End T                            | Time                                                                           | Doc                                 | Supplier Partners<br>Max Candidates<br>ik Door                           | : Wilson Pro<br>: 3 | duce L L                    | C and 1 more<br>Duration                                          | C Slot Type                                                            |
| vation Car<br>Start Ti<br>05/10/2                                                                                    | ndidates<br>ime<br>2018 3:00 AM MDT                                         | End 1<br>05/10                   | rime<br>//2018 4:57 AM MDT                                                     | Doc<br>02 E                         | Supplier Partners<br>Max Candidates<br>k Door<br>:-M-H                   | : Wilson Pro        | duce L L                    | C and 1 more<br>Duration<br>1H 57M                                | C Slot Type<br>Regular                                                 |
| vation Car<br>Start Ti<br>05/10/2                                                                                    | ndidates<br>ime<br>2018 3:00 AM MDT<br>2018 7:15 AM MDT                     | End 1<br>05/10<br>05/10          | <b>Time</b><br>)/2018 4:57 AM MDT<br>)/2018 9:12 AM MDT                        | <b>Doc</b><br>02 E<br>03 E          | Supplier Partners<br>Max Candidates<br>k Door<br>-M-H<br>-M-H            | : Wilson Pro        | duce L L                    | C and 1 more<br>Duration<br>1H 57M<br>1H 57M                      | C Slot Type<br>Regular<br>Regular                                      |
| Vation Car<br>Start T<br>05/10/2<br>05/10/2                                                                          | ndidates<br>ime<br>2018 3:00 AM MDT<br>2018 7:15 AM MDT<br>2018 7:30 AM MDT | End 1<br>05/10<br>05/10<br>05/10 | T <b>ime</b><br>)/2018 4:57 AM MDT<br>)/2018 9:12 AM MDT<br>)/2018 9:27 AM MDT | <b>Doc</b><br>02 E<br>03 E<br>03 E  | Supplier Partners<br>Max Candidates<br>k Door<br>eM-H<br>eM-H<br>eM-H    | : Wilson Pro<br>: 3 | duce L L                    | C and 1 more<br><b>Duration</b><br>1H 57M<br>1H 57M<br>1H 57M     | C<br>Slot Type<br>Regular<br>Regular<br>Regular                        |
| vation Car           Start Ti           05/10/2           05/10/2           05/10/2           05/10/2                | ndidates<br>ime<br>2018 3:00 AM MDT<br>2018 7:15 AM MDT<br>2018 7:30 AM MDT | End 1<br>05/10<br>05/10          | Time<br>//2018 4:57 AM MDT<br>//2018 9:12 AM MDT<br>//2018 9:27 AM MDT         | <b>Doc</b><br>02 E<br>03 E<br>03 E  | Supplier Partners<br>Max Candidates<br>k Door<br>:M-H<br>:M-H<br>:M-H    | : Wilson Pro        | duce L L                    | C and 1 more<br>Duration<br>1H 57M<br>1H 57M<br>1H 57M<br>3 Add C | C Slot Type<br>Regular<br>Regular<br>Regular<br>andidate: Inline Via   |
| vation Car<br>Start Ti<br>05/10/2<br>05/10/2<br>05/10/2<br>B                                                         | ndidates<br>ime<br>2018 3:00 AM MDT<br>2018 7:15 AM MDT<br>2018 7:30 AM MDT | End 1<br>05/10<br>05/10          | Time<br>//2018 4:57 AM MDT<br>//2018 9:12 AM MDT<br>//2018 9:27 AM MDT         | <b>Doc</b><br>02 E<br>03 E<br>03 E  | Supplier Partners<br>Max Candidates<br>k Door<br>:M-H<br>:M-H<br>:M-H    | : Wilson Pro        | duce L L                    | C and 1 more<br>Duration<br>1H 57M<br>1H 57M<br>1H 57M<br>3 Add C | C Slot Type<br>Regular<br>Regular<br>Regular<br>andidate: Inline   via |
| Start Ti           05/10/2           05/10/2           05/10/2           05/10/2           05/10/2           05/10/2 | ndidates<br>ime<br>2018 3:00 AM MDT<br>2018 7:15 AM MDT<br>2018 7:30 AM MDT | End 1<br>05/10<br>05/10          | t <b>ime</b><br>0/2018 4:57 AM MDT<br>0/2018 9:12 AM MDT<br>0/2018 9:27 AM MDT | <b>Doc</b><br>02 E<br>03 E<br>03 E  | Supplier Partners<br>Max Candidates<br>k Door<br>E-M-H<br>E-M-H<br>E-M-H | : Wilson Pro        | duce L L                    | C and 1 more<br>Duration<br>1H 57M<br>1H 57M<br>1H 57M<br>3 Add C | Slot<br>Regu<br>Regu<br>Regu<br>Regu                                   |

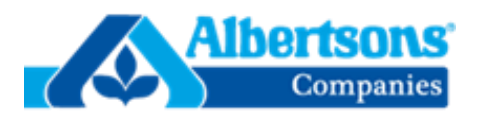

### Appointment Scheduling (continued)

7. If delivery appointments are not available, the display will not show any Reservation Candidates. A message stating "No data found" will show, see arrow "1". You will need to submit a request for a delivery appointment by clicking on the "Request Appointment" button, see arrow "2". Note: If appointments are available for the target date and one of those is not chosen, by submitting a manual request using the "Request Appointment" button a \$100.00 fee will be charged per the Albertsons Vendor Compliance Program.

| imprinentis, by |                    | create the beinery Appointment | ^                  |               |
|-----------------|--------------------|--------------------------------|--------------------|---------------|
| * Shipment:     | 505606, 505605     |                                | Reservation Id:    | 8             |
| Site:           | PORTLAND PRODUCE S | 329                            | Appointment Type:  | i             |
| * Type:         | Delivery Y Live    | e 💙                            | Contact            | 6             |
| Movement:       | 017194404          |                                | Phone              | Ē.            |
| Target:         | 9/20/18 11:00 PM   | PDT 🛗 🔿 🕇                      | Load               | i.            |
| Notes:          |                    | View/Add Notes                 |                    |               |
|                 |                    |                                | Supplier Partners: | SAFEWAY, INC. |
|                 |                    |                                | Max Candidates:    | 5 ~           |
| eservation Ca   | ndidates           |                                |                    |               |
| Start Time      |                    | Slot Type                      |                    |               |
| io data found   | K 1                |                                | 2                  |               |

8. When you click on the Request Appointment button, a pop-up display will appear. Most of the information needed will be auto-populated for you. Check it to make sure it is correct. The date and time for the delivery appointment can be changed by using the calendar and clock icons. Enter your phone number in the Phone Number field. Enter your email address in the Notification field. A "request submitted" email will go this email address. The comment field requires an entry, you may type anything in this field you would like for the appointment scheduler to know. Nothing specific goes in this field, a simple "Thank you" will work. Click on the "Create" button and a new pop-up "Success" will show stating a request has been sent. Click "OK" to complete.

| Create Appoi  | intment F      | Request                    | uddiler Partners: | PRODUCE EXCHANGE | Inc and Emore               |          | ×        |
|---------------|----------------|----------------------------|-------------------|------------------|-----------------------------|----------|----------|
|               | * Shipment:    | 001-05-0515-WDEN-397       |                   | Created By:      | jharlanA                    |          |          |
|               | Carrier:       | SAFEWAY LIQUOR A           |                   | Email:           | becky.lucas@albertsons.com  |          |          |
|               | Location:      | Delivery(SAFEWAY, INC DENV | ER PRODUCE 0      | * Phone Number:  | put your phone number here  |          |          |
| * Appointment | Request Date:  | 9/20/18 11:50 AM MDT       | 1 O               | * Notification:  | myemailaddress@trucking.com |          |          |
|               | * Reason Code: | No Candidates Provided     | ~                 |                  |                             |          |          |
| * Comments:   | Thank you      |                            |                   |                  |                             |          |          |
|               |                |                            |                   |                  |                             |          |          |
|               |                |                            |                   |                  |                             | 📀 Create | 🔞 Cancel |

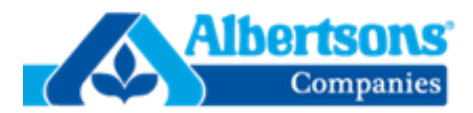

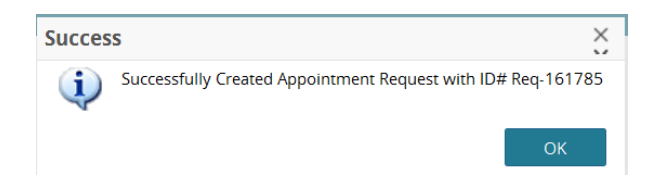

Appointment Scheduling (continued)

9. After clicking "OK" on the successful request for a delivery appointment, an indicator will appear under the flag column on your shipment summary. If you hover the cursor over it, it will show that an appointment request has been sent. Only one appointment request can be sent per shipment, or movement/load.

| ement | Shipment | Flags   | Cost        | Shipper            |
|-------|----------|---------|-------------|--------------------|
| 94404 | •        | *×<br>1 | No Cost     | WENATCHEI<br>98802 |
|       | 4        | App     | oointment P | Request            |

10. The appointment request will show under History. Click on the "H" under the column heading Links. You will see a record of the request as "Appointment Request Created" under the Action Name heading. See the examples below.

| st     | Shipper                           | Consignee                                                                   | Pickup                                                           | Delivery                                            | Links | Order Re |
|--------|-----------------------------------|-----------------------------------------------------------------------------|------------------------------------------------------------------|-----------------------------------------------------|-------|----------|
| ) Cost | 016893-0501<br>Rio Rico, AZ 85648 | SAFEWAY, INC<br>DENVER PRODUCE<br>0515<br>SAFEWAY, INC.<br>DENVER, CO 80216 | 9/17/18 3:50 PM EDT<br>- 9/18/18 3:59 AM<br>EDT<br>Appt Required | 9/20/18 11:50 AM -<br>11:59 PM MDT<br>Appt Required | нт    |          |
|        | 016893-0501                       | SAFEWAY, INC                                                                | 9/17/18 3:50 PM EDT                                              | 9/20/18 11:50 AM -                                  | нт    | 544494/  |

| Shipments: by Movement No 🗶 Movement History 🗶 |                                                                                                    |                     |        |  |  |  |
|------------------------------------------------|----------------------------------------------------------------------------------------------------|---------------------|--------|--|--|--|
|                                                |                                                                                                    |                     |        |  |  |  |
| Appointment Request<br>Created                 | Appointment Request Req-161796 was created on Shipment 001-05-0515-WDEN-397153 with comments "Thank you" | 5/3/18 1:47 PM EDT  | jharla |  |  |  |
| ErrorTrackingEvent *                           | [1000 : Number is required.]                                                                             | 5/2/18 12:39 PM EDT | Trans  |  |  |  |

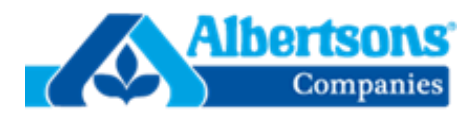

### Appointment Scheduling (continued)

11. An email notification will be sent by the DC scheduler once the delivery appointment is scheduled with your confirmation detail. Please see the example email notification below.

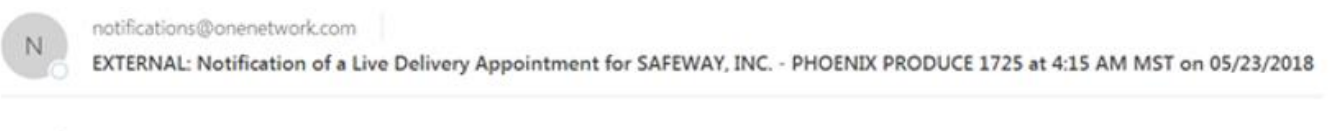

```
Appointment No:
833335960
```

```
Appointment Time:
05/23/2018 4:15 AM MST - 05/23/2018 6:15 AM MST
```

Dock Door: PHOENIX PRODUCE 1725 -> PROD 01

Site: SAFEWAY, INC. - PHOENIX PRODUCE 1725 SAFEWAY, INC., SAFEWAY, INC., SAFEWAY, INC. - PHOENIX PRODUCE 1725 1115 WEST ALAMEDA 17-PHOENIX WPHX TEMPE, AZ 85282 US Movement No on Appointment: 014243786

Shipment No(s) on Appointment: 001-17-1727-WPHX-672801

Notes:

#### END